# PMO-guide Primärvården Signering i PMO

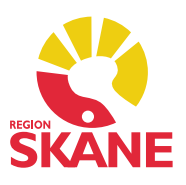

### Signering

Att signera en uppgift innebär att dess riktighet bekräftas.

I PMO finns en signeringsmodul där dina osignerade journaluppgifter hamnar. Startsidan för *Signering*, den så kallade *signeringslistan*, är tillgänglig på *Mitt arbete*.

Du kan även signera dina registreringar i varje enskild modul, antingen ifrån modulens startsida eller via *Visa*- och *Ändra*-läget. Signering kan ske direkt vid dokumentation.

I signeringslistan visas alla journaluppgifter som ska signeras av ansvarig.

Öppna startsidan genom att dubbelklicka på Signering i vänstermenyn under Bevakning.

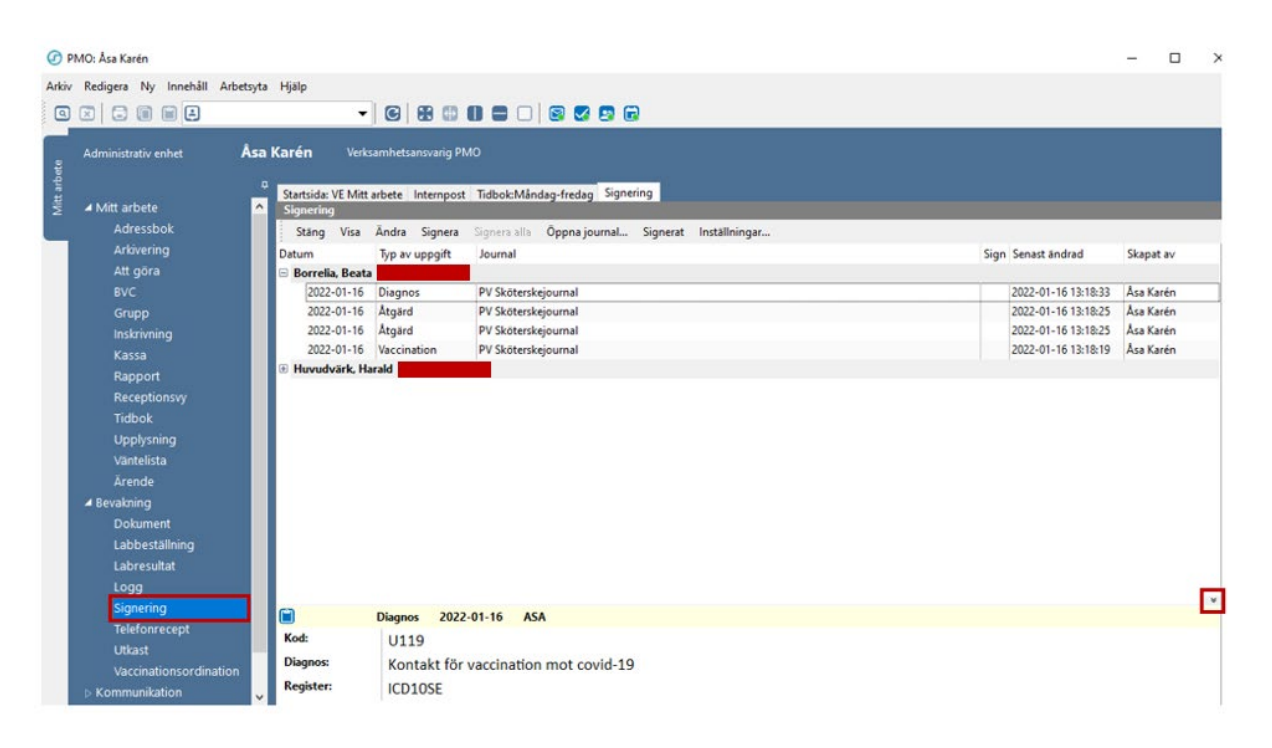

Via *Förhandsgranska*, kortkommando Ctrl+w, eller genom att klicka på den lilla pilen till höger (se markering), kan du nertill i bilden se vad dokumentationen innehåller och därefter signera.

# PMO-guide Primärvården Signering i PMO

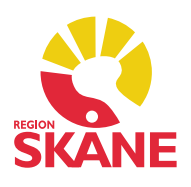

#### Signera enstaka poster

Markera aktuellt post som ska signeras. För att signera enstaka poster kan du i menyraden välja *Signera* eller använda kortkommando Alt+g, posten försvinner då från listan. Gå med piltangenten vidare till nästa post och upprepa tills alla poster är signerade.

| Signering          | 10                    |                                                   |      |                     |           |
|--------------------|-----------------------|---------------------------------------------------|------|---------------------|-----------|
| Stäng <u>V</u> isa | Ändr <u>a</u> Signera | Signera alla Öppna journal Signerat Inställningar |      |                     |           |
| Datum              | Typ av uppgift        | Journal                                           | Sign | Senast ändrad       | Skapat av |
| Borrelia, Beata    |                       |                                                   |      |                     |           |
| 2022-01-16         | Diagnos               | PV Sköterskejournal                               |      | 2022-01-16 13:18:33 | Åsa Karén |
| 2022-01-16         | Åtgärd                | PV Sköterskejournal                               |      | 2022-01-16 13:18:25 | Åsa Karén |
| 2022-01-16         | Åtgärd                | PV Sköterskejournal                               |      | 2022-01-16 13:18:25 | Åsa Karén |
| 2022-01-16         | Vaccination           | PV Sköterskejournal                               |      | 2022-01-16 13:18:19 | Åsa Karén |
| Huvudvärk, Ha      | rald                  |                                                   |      |                     |           |

#### Signera alla poster

För att signera alla poster på patienten samtidigt ska du markera raden med patientens namn och personnummer. I menyraden väljer du *Signera alla* eller använd kortkommando *Alt+s*, alla poster på patienten signeras då samtidigt.

| Signering       |                       |                                                                            |                     |           |  |  |  |  |  |
|-----------------|-----------------------|----------------------------------------------------------------------------|---------------------|-----------|--|--|--|--|--|
| Stäng ⊻isa      | Ändr <u>a</u> Signera | <u>S</u> ignera alla Öppna journal Si <u>gn</u> erat <u>I</u> nställningar |                     |           |  |  |  |  |  |
| Datum           | Typ av uppgift        | Journal                                                                    | Sign Senast ändrad  | Skapat av |  |  |  |  |  |
| Borrelia, Beata |                       |                                                                            |                     |           |  |  |  |  |  |
| 2022-01-16      | Diagnos               | PV Sköterskejournal                                                        | 2022-01-16 13:18:33 | Åsa Karén |  |  |  |  |  |
| 2022-01-16      | Åtgärd                | PV Sköterskejournal                                                        | 2022-01-16 13:18:25 | Åsa Karén |  |  |  |  |  |
| 2022-01-16      | Åtgärd                | PV Sköterskejournal                                                        | 2022-01-16 13:18:25 | Åsa Karén |  |  |  |  |  |
| 2022-01-16      | Vaccination           | PV Sköterskejournal                                                        | 2022-01-16 13:18:19 | Åsa Karén |  |  |  |  |  |

### Signera åt annan

l urvalspanelen till höger kan du välja *Signera åt andra*, välj därefter i listan vem du ska signera för. Efter ditt val gå till patientlistan och signera enligt instruktion ovan.

Observera att du kan enbart Signera åt annan inom ditt eget kompetensområde eftersom du bekräftar riktigheten i dokumentationen.

| Stäng ⊻isa              | Ändr <u>a</u> Sign | era 🛛 <u>S</u> ignera alla | Öppna journal | Signerat | Inställningar |                    |           |                  |        |
|-------------------------|--------------------|----------------------------|---------------|----------|---------------|--------------------|-----------|------------------|--------|
| atum                    | Typ av uppg        | ft Journal                 |               |          |               | Sign Senast ändrad | Skapat av | <b>¢</b>         |        |
| Borrelia, Beat          | ta                 |                            |               |          |               |                    |           | Signering        |        |
| Huvudvärk, H            | Harald             |                            |               |          |               |                    |           | Signera åt andra | ~      |
| Migrän, Maja            |                    |                            |               |          |               |                    |           | Skapat av:       |        |
| Pacemaker, P            | Pia                |                            |               |          |               |                    |           | Alla             | $\sim$ |
| 2 Primārvård, Sven Olof |                    |                            |               |          | Signera för:  |                    |           |                  |        |
|                         |                    |                            |               |          |               |                    |           | Doktor NOAK      | ~      |